## How to complete the semester registration in Studentweb

#### https://fsweb.no/studentweb

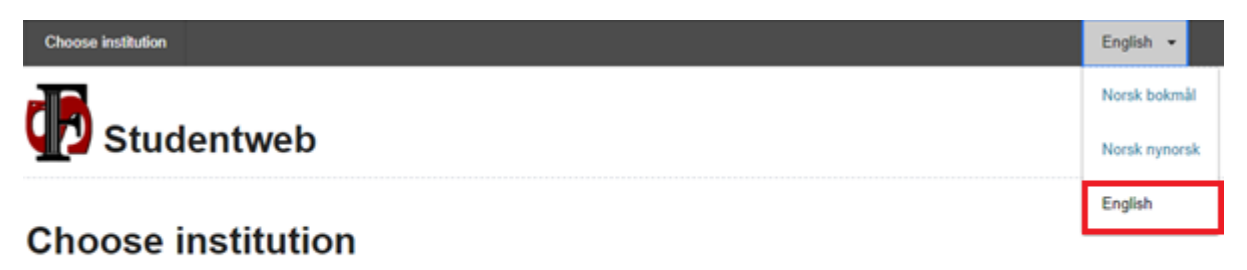

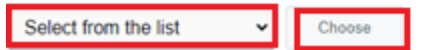

- Change language settings if needed
- Select Norwegian School of Sport Sciences from the list •
- Click "Choose" •

# NORWEGIAN SCHOOL OF SPORT SCIENCES Norwegian School of S NI

Norwegian School of Sport Sciences

# Choose login method

#### FÉIDE Feide

Feide is the chosen solution of the Department of Education for secure identification in the education sector.

Log in using Feide

Select the login option "Feide"

|                   |                                                          | * | English | $\sim$ |  |  |  |  |
|-------------------|----------------------------------------------------------|---|---------|--------|--|--|--|--|
| Log in with Feide |                                                          |   |         |        |  |  |  |  |
| £                 | You need to log in via Feide to access<br>Dataporten.    | 5 |         |        |  |  |  |  |
| Your affili       | ation                                                    | Т |         |        |  |  |  |  |
| NIH               | Norwegian School of Sport Sciences<br>Change affiliation |   |         |        |  |  |  |  |
| Usernam           | ne                                                       |   |         | _      |  |  |  |  |
|                   |                                                          |   |         |        |  |  |  |  |
| Passwor           | d                                                        |   |         |        |  |  |  |  |
|                   |                                                          |   |         |        |  |  |  |  |
|                   |                                                          |   |         |        |  |  |  |  |
| Forgot you        | r username or password?                                  |   |         |        |  |  |  |  |
|                   | Log in                                                   |   |         |        |  |  |  |  |
|                   |                                                          |   |         |        |  |  |  |  |

- Make sure you have the correct "affiliation" before logging in.
- Type in your NIH username and password
- Click "Log in"

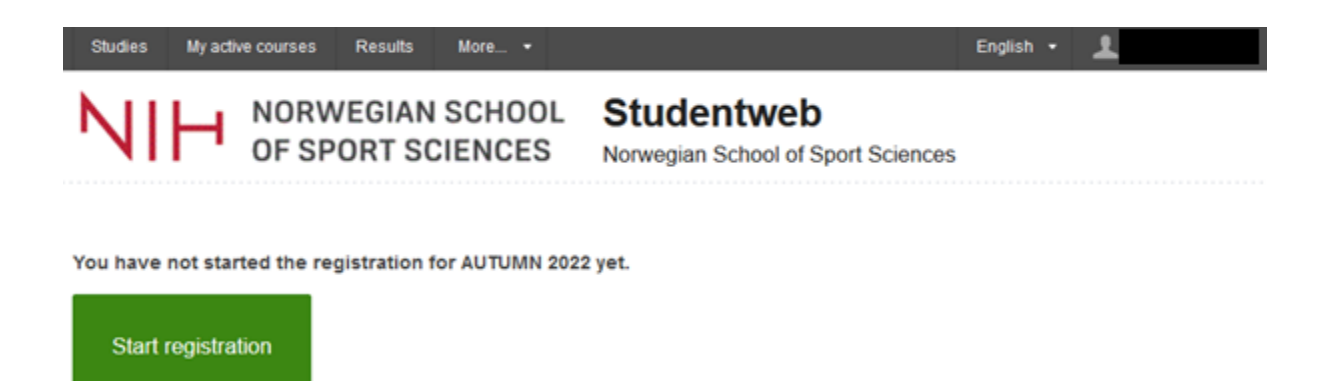

Once you have accessed Studentweb, click on "Start registration"

## Step 1: Rights and obligations

### **Semester registration**

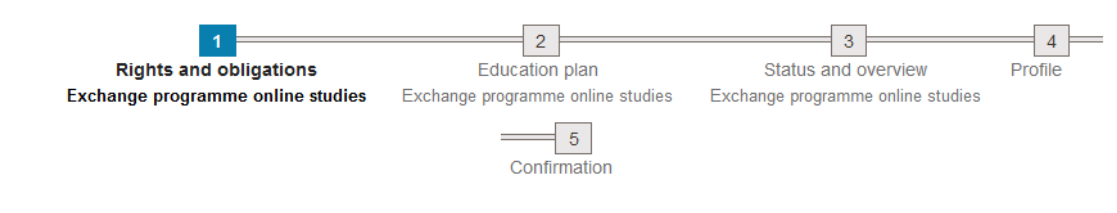

#### Rights and obligations (Exchange programme online studies)

All fields must be filled in if they are not marked with the text optional.

I confirm that I have read and understand laws and rules that I must know as a student at

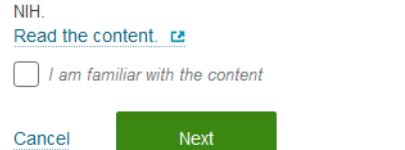

- Click in the link "Read the content".
- Check off "I am familiar with the content"
- Click "Next"

## Step 2: Education plan

### Semester registration

| Rights and obligations E<br>Exchange programme online studies Exchange p                                                            | 2<br>ducation pla<br>programme or<br>Confirm | n<br>Iline studies | 3<br>Status and overview<br>Exchange programme online studies | 4<br>Profile |
|----------------------------------------------------------------------------------------------------|----------------------------------------------|--------------------|---------------------------------------------------------------|--------------|
| Education plan                                                                                                    |                                              |                    |                                                               |              |
| Education plan                                                                                                    |                                              |                    |                                                               |              |
| Semester<br>Hide earlier semesters<br>Yes No                                                                                        |                                              |                    |                                                               |              |
| ✓ 2022 AUTUMN                                                                                                    |                                              |                    |                                                               | 0 Credits    |
| Include courses<br>What results do you want to see?<br>Only selectable All<br>Emnepakker internasjonale studenter nettstudier (Mins | t en av)                                     |                    |                                                               |              |
| Course                                                                                                    | Credits                                      | Information        | C                                                             | hoose        |
| SPM104 - Sport and sustainability                                                                                                   | 10                                           |                    | [                                                             | Add          |
| SPM121 - Sport for Development and sustain ability                                                                                  | 10                                           |                    | [                                                             | Add          |
| > 2023 SPRING                                                                                                    |                                              |                    |                                                               | 0 Credits    |

- Click "Add" to the course(s) you plan to take during the upcoming semester
- Click "Next"

## Step 3: Status and overview

## **Semester registration**

|                                       |                        |                                                       | 2                                           |                   | 3                                |                       |            |
|---------------------------------------|------------------------|-------------------------------------------------------|---------------------------------------------|-------------------|----------------------------------|-----------------------|------------|
| Exc                                   | hange programme        | online studies Excha                                  | Education plan<br>ange programme online stu | dies Exchange     | atus and overv<br>e programme or | view<br>iline studies | Profile    |
|                                       |                        |                                                       | 5                                           |                   |                                  |                       |            |
|                                       |                        |                                                       | Confirmation                                |                   |                                  |                       |            |
| Status and                            | overview               |                                                       |                                             |                   |                                  |                       |            |
| Status                                | and overvie            | ew                                                    |                                             |                   |                                  |                       |            |
| A Eva                                 | hango programm         | e opline studice (10)                                 |                                             |                   |                                  |                       |            |
|                                       |                        | le onime studies (10)                                 |                                             |                   |                                  |                       |            |
| PLANN                                 | ED: 10 Credits         |                                                       |                                             |                   |                                  |                       |            |
| STATUS                                | A I ne required        | number of credits is not                              | t fulifilied in the individua               | l education plan. |                                  |                       |            |
| > ✓ Er                                | nnepakker intern       | asjonale studenter nett                               | studier (10)                                |                   |                                  |                       |            |
|                                       |                        |                                                       |                                             |                   |                                  |                       |            |
| Rights a                              | and obligations        |                                                       |                                             |                   |                                  |                       |            |
| Your cou                              | urses                  |                                                       |                                             |                   |                                  |                       |            |
| Grouping                              | of courses:            |                                                       |                                             |                   |                                  |                       |            |
| Semeste                               | er v                   |                                                       |                                             |                   |                                  |                       |            |
|                                       |                        | -                                                     |                                             |                   | Farned                           | Planned               |            |
| Course                                |                        | Group                                                 | Course category                             | Result            | Credits                          | Credits               | Status     |
| 2022 AUTU                             | JMN                    |                                                       |                                             |                   |                                  |                       |            |
| SPM121<br>Sport for De<br>sustain abi | evelopment and<br>lity | Emnepakker<br>internasjonale<br>studenter nettstudier | Optional courses                            |                   |                                  | 10                    |            |
|                                       |                        |                                                       |                                             | Total:            | 0                                | 10                    |            |
|                                       |                        |                                                       |                                             | Sum earned a      | and planned cre                  | dits respectivel      | y: 0 og 10 |
| Cancel                                | Previous               | Next                                                  |                                             |                   |                                  |                       |            |

- Disregard if you get a message stating "The required number of credits is not fulfilled in the individual education plan
- Check that your courses are correct
- Click "Next"

## Step 4: Profile

## Semester registration

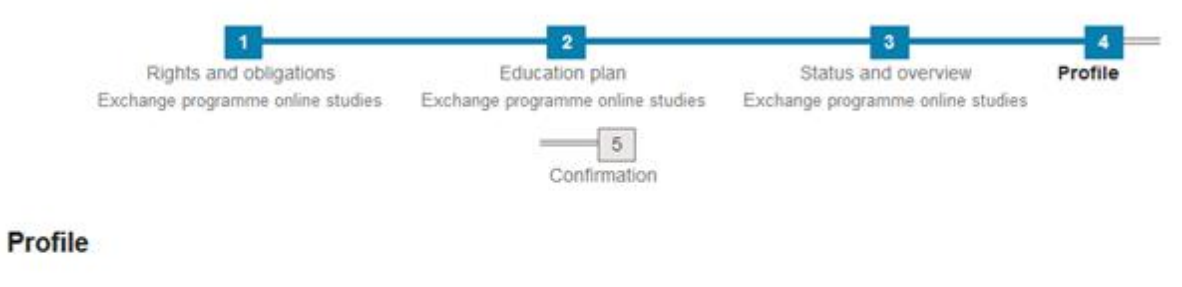

All fields must be filled in if they are not marked with the text optional.

Personal information

- Complete "Profile" and change information if needed
- Click "Finalize"

## Step 5: Confirmation

## Semester registration

| 1                                               | 2                                 | 3                                 | 4                                          |
|-------------------------------------------------|-----------------------------------|-----------------------------------|--------------------------------------------|
| Rights and obligations                          | Education plan                    | Status and overview               | Profile                                    |
| Exchange programme online studies               | Exchange programme online studies | Exchange programme online stu     | dies                                       |
|                                                 | 5                                 |                                   |                                            |
|                                                 | Confirmation                      |                                   |                                            |
| Confirmation                                    |                                   |                                   |                                            |
| You are now registered for autumn 2022. A co    | onfirmation email has been sent.  |                                   |                                            |
| During the registration, you were registered fo | r the following courses:          |                                   |                                            |
| Course                                          | Class info                        | Exam re                           | gistrations                                |
| SPM121 - Sport for Development and sustain ab   | dity Autumn 202<br>granted)       | 2 (Admission Autumn 2<br>Developm | 022 - Sport for<br>ent and sustain ability |

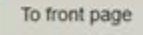

- When completed the semester registration you will see a confirmation
- Click "To front page"

## Front page in Studentweb

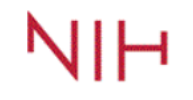

 NORWEGIAN SCHOOL
 Studentweb

 OF SPORT SCIENCES
 Norwegian School of Sport Sciences

| Notices (2) |                                                          |  |  |  |  |  |  |
|-------------|----------------------------------------------------------|--|--|--|--|--|--|
| i           | INFO<br>Your registration is complete Autumn 2022        |  |  |  |  |  |  |
| i           | INFO<br>You are exempt from payment of the semester fee. |  |  |  |  |  |  |

• Choose "My active courses"

## My active courses

| Stu | dies | My activ | e courses     | Results          | More 👻              |                                                  | English 🔹 | 1 |
|-----|------|----------|---------------|------------------|---------------------|--------------------------------------------------|-----------|---|
| N   | 111  | -1       | NORW<br>OF SP | /EGIAN<br>ORT S( | I SCHOOL<br>CIENCES | Studentweb<br>Norwegian School of Sport Sciences |           |   |
|     |      |          |               |                  |                     |                                                  |           |   |

### Active courses

| SPM121 Sport for Development and sustain abilit | 10 Credits           | 8      |  |
|-------------------------------------------------|----------------------|--------|--|
| Course search                                   |                      |        |  |
| Course code:                                    | Subject:             |        |  |
|                                                 | Select from the list |        |  |
| Course name:                                    | Select from the list | Search |  |
|                                                 |                      |        |  |

• Double check that your active courses are correct according to what you chose in the registration process